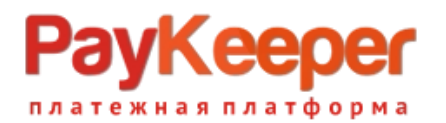

# Модуль оплаты PayKeeper для Shop-Script 10

### 1. Установка модуля оплаты

1.1. Установка из Магазина Webasyst.

В панели администрирования Shop-Script перейдите в раздел «Shop-Scrip» (рис.1 п.1). Далее нажмите кнопку «Приложения и плагины» (рис.1 п.2). Появится строка поиска. В нее вбейте **раукеерег** и кликните на значок поиска (рис.1 п.3). Появится бесплатное приложение PayKeeper. Нажмите под ним кнопку «Установить» (рис.1 п.4).

| Моя компания<br>Четверг, 25 апреля<br>Логи Настройки | Инсталлер Shop-Script 1 Команда | Иванов Иван<br>Включить 2.0 выйти |
|------------------------------------------------------|---------------------------------|-----------------------------------|
| Приложения и плагины Темы                            | paykeeper 3                     | 📜 Корзина 🜖                       |
| 🕼 Рекомендуем                                        | Результаты поиска               |                                   |
| 💮 Новое                                              |                                 |                                   |
| 날 Топ-чарты                                          | все платины                     |                                   |
| Разработчики                                         | Плагины                         |                                   |
| % Скидки сегодня                                     |                                 |                                   |
| Becь Webasyst 💶 🕅                                    |                                 |                                   |
| Цены -                                               |                                 |                                   |
| Платные 1314                                         | РауКеерег интернет-             |                                   |
| 🞸 Установлено                                        | эквайринг<br>РауКаараг          |                                   |
| 🚖 Отзывы                                             | Приём платежей, РауКеерег       |                                   |
| 🖉 Обновления 📀                                       | интернет-эквайринг              |                                   |
| Ф: Настройки                                         | Установить                      | 1.3                               |

Рисунок 1. Установка модуля из Магазина.

1.2. Установка из скаченного архива модуля.

Извлеките содержимое архива с модулем в папку wa-plugins/payment в корневой директории Вашего сайта.

## 2. Настройка модуля оплаты

В панели администрирования Shop-Script перейдите в раздел **«Shop-Scrip» — «Настройки» — «Оплата»**. Нажмите на ссылку «Добавить способ оплаты» и выберите PayKeeper (рис.2).

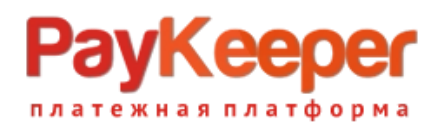

| Моя компания<br>Четверг, 25 апреля   | ж Команда                                                                                                    | Иванов Иван<br>Включить 20 вейти                                                                                                    |
|--------------------------------------|----------------------------------------------------------------------------------------------------|----------------------------------------------------------------------------------------------------|
| 🖉 Быстрый старт  4 из 5              | Заказы Покупатели Товары Маркетинг Отчеты Витрина                                                                                      | Открыть витрину Импорт-экспорт Настройки Плагины                                                                                                    |
| 🎭 Общие настройки<br>🋅 Режим работы  | Оплата                                                                                                    | 4 € <u>Добавить способ оплаты</u> ▼<br>В РауКеерег                                                                                                  |
| Mapкетплейсы                         | Наличные<br>Оплата наличными при получении                                                                                             | Конфигурация <                                                                                                    |
| Типы и<br>характеристики             |                                                                                                    | 🔯 Конфигурация < Создать копию 🤤 🌄 Оплата по квитанции                                                                                              |
| товаров                              | <ul> <li>По килонции</li> <li>Оплата по квитанции (отключен)</li> <li>Оплата наличными по квитанции для физических лиц (РФ)</li> </ul> | <ul> <li>Конфигурация &lt;&gt; Создать копию</li> <li>Юплата по счету</li> <li>Конфигурация</li> <li>Создать копию</li> <li>Конфигурация</li> </ul> |
| 🗊 Склады                             | ☐ Оплата по счету (отключен)<br>Посему Оплата безналичным расчетом для юридических лиц (РФ)                                            | Конфигурация < Создать копию                                                                                                    |
| 🔍 Поиск товаров<br>ኛ Статусы заказов | ЮКазза (бывшая Яндекс.Касса)<br>Приём платежей через сереис «ЮКазза» (уооkassa.ru).                                                    | Конфигурация Создать копию Конфигурация Создать копию Конфигурация                                                                                  |
| Редактирование<br>заказов            |                                                                                                    |                                                                                                    |
| 💷 Доставка                           |                                                                                                    |                                                                                                    |
| 🛸 Курьеры                            |                                                                                                    |                                                                                                    |
| 🖉 Оплата                             | 2                                                                                                    | 1                                                                                                    |
| 🦞 Оформление заказа                  |                                                                                                    | 1.                                                                                                    |

Рисунок 2. Добавление модуля.

Заполните открывшуюся форму настроек модуля (рис.3).

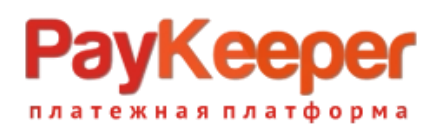

### ООО «ПЭЙКИПЕР» Тел: +7 (495) 984-87-51 http://paykeeper.ru

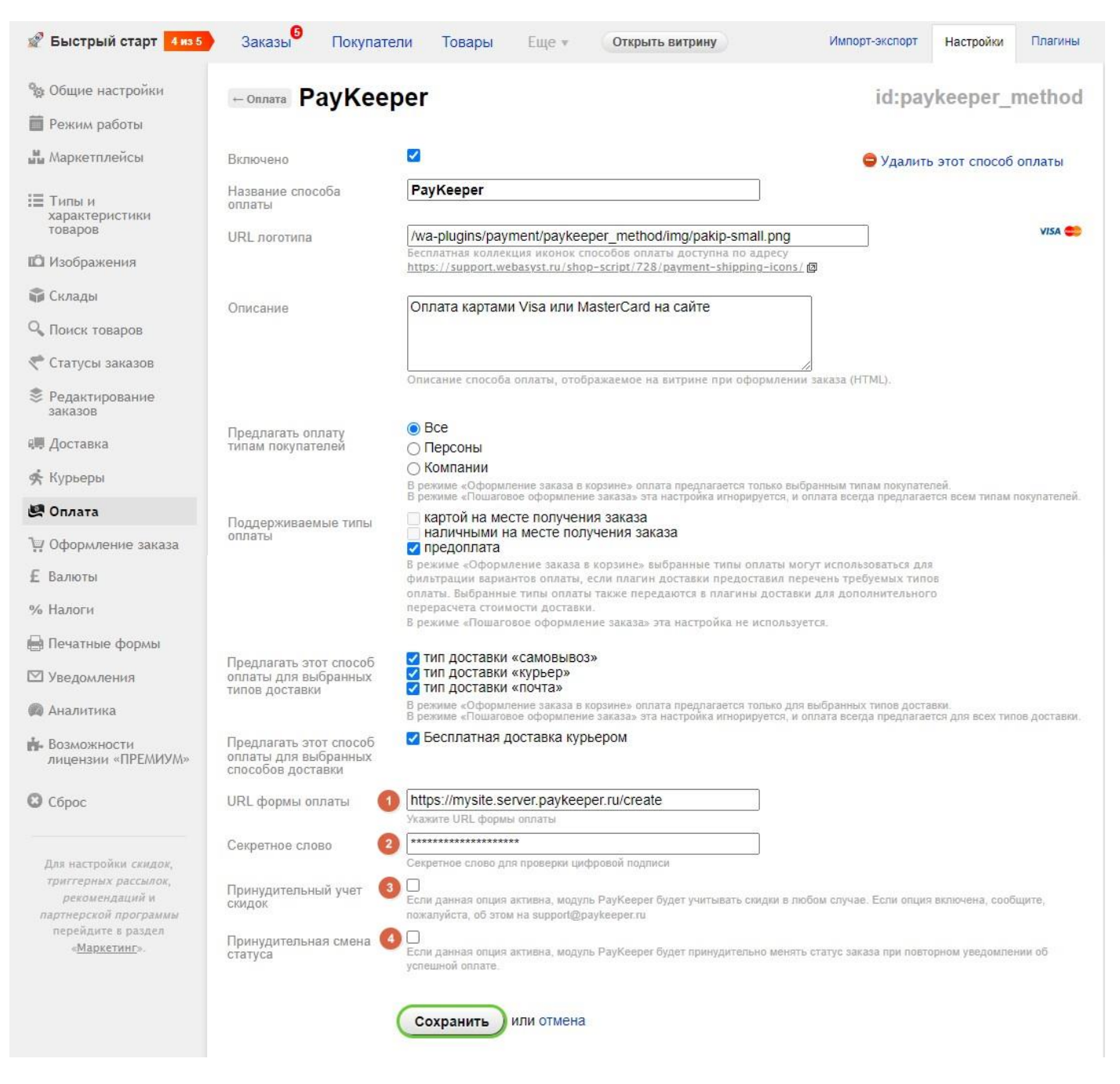

Рисунок 3. Настройка модуля.

#### • URL формы оплаты

В этом поле необходимо указать URL адрес формы оплаты PayKeeper, который имеет следующий вид:

#### http://<ваш\_cайт>.server.paykeeper.ru/create/

Например, если URL адрес Вашего сайта — mysite.ru, то URL формы оплаты будет следующим: http://mysite.server.paykeeper.ru/create/

#### • Секретное слово

Ключ, который Вам нужно сгенерировать в личном кабинете PayKeeper (см. раздел «Настройка личного кабинета PayKeeper»)

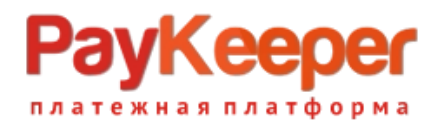

#### • Принудительный учет скидок

Данная опция в настройках модуля PayKeeper введена для корректировки стоимости товаров в корзине относительно общей стоимости с учетом выбранной плательщиком скидки при использовании сторонних плагинов скидок. т.е. при использовании модуля скидок, не входящего в стандартную поставку CMS, данную опцию необходимо включить и сообщить об этом в службу поддержки по адресу support@paykeeper.ru

#### • Принудительная смена статуса

Данная опция в настройках модуля PayKeeper введена для принудительной смены статуса заказа после оплаты при повторном уведомлении об успешной оплате. Поскольку магазином не предусмотрена смена статуса при повторном уведомлении, эта опция будет менять статус минуя это ограничение. Данную опцию рекомендуется включать только в том случае, если не удается выяснить причину повторных уведомлений.

Нажмите на кнопку «Сохранить».

## 3. Настройка личного кабинета РауКеерег

Зайдите в раздел «Настройки» Вашего личного кабинета РауКеерег. В разделе «Получение информации о платежах» установите:

- Способ получения уведомления о платежах «POST-оповещения».
- URL, на который будут отправляться POST-запросы http://<ваш сайт>/payments.php/paykeeper\_method/

Например, http://mysite.ru/payments.php/paykeeper\_method/

Также сгенерируйте или придумайте **«Секретное слово»**. Оно должно совпадать с тем, что Вы указали на предыдущем этапе в настройках способа оплаты. Пример настроек указан на рисунке 4.

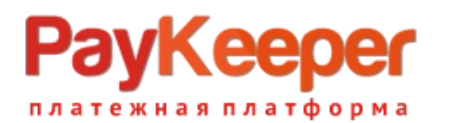

| Общие параметры                    | СПОСОБ ПОЛУЧЕНИЯ УВЕДОМЛЕНИЯ                                                                                                    | а о платежах                                                                         |  |  |  |
|------------------------------------|----------------------------------------------------------------------------------------------------|--------------------------------------------------------------------------------------|--|--|--|
| Настройка формы оплаты             |                                                                                                    |                                                                                      |  |  |  |
| Получение информации о<br>платежах | PayKeeper предоставляет возможность оповещать организацию о принятых платежах с помощью отправки писем<br>на адрес электронной почты, либо POST запросом на указанный URL. |                                                                                      |  |  |  |
| Доступ к панели<br>администратора  | Способ получения уведомления о платежах 📀                                                                                                    | РОЅТ-оповещения 🔻                                                                    |  |  |  |
| SMTP-сервер                        |                                                                                                    |                                                                                      |  |  |  |
| Адреса перенаправления<br>клиента  | URL, на который будут<br>отправляться POST-запросы                                                                                                    | http://mysite.ru/payments.php/paykeeper                                              |  |  |  |
|                                    | Секретное слово                                                                                                    | ЗпХНGWkgj6 СГЕНЕРИРОВАТЬ                                                             |  |  |  |
|                                    |                                                                                                    | Используйте латинские буквы в верхнем и нижнем<br>регистре, цифры и знаки препинания |  |  |  |
|                                    | _                                                                                                    |                                                                                      |  |  |  |
|                                    | C                                                                                                    | охранить или <u>Отменить изменения</u>                                               |  |  |  |

Рисунок 4. Настройка личного кабинета РауКеерег.

В разделе «Адреса перенаправления клиента» установите

- URL страницы, на которую клиент переходит при успешном завершении оплаты
   Здесь вы можете указать ту страницу вашего сайта, которую посчитаете нужным. Это может быть главная страница сайта http://eau caŭm/, либо страница со статьей, где будет рассказано, что делать в случае успешной оплаты
- URL страницы, на которую клиент переходит при неудаче в пропроцессе оплаты

Здесь вы можете указать ту страницу вашего сайта, которую посчитаете нужным. Это может быть главная страница сайта — *http://ваш сайти*/, либо страница со статьей, где будет рассказано, что делать в случае неудачной оплаты

Отметьте галочку **«Пропускать служебные страницы PayKeeper».** Пример настроек смотрите на рисунке 5.

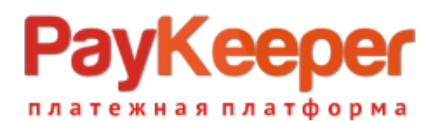

### ООО «ПЭЙКИПЕР» Тел: +7 (495) 984-87-51 http://paykeeper.ru

| Общие параметры |
|-----------------|
|-----------------|

платежах

Доступ к панели

администратора

SMTP-сервер

клиента

Настройка формы оплаты

Получение информации о

Адреса перенаправления

#### АДРЕСА ПЕРЕНАПРАВЛЕНИЯ КЛИЕНТА

После завершения операции оплаты пользователь возвращается на служебные страницы PayKeeper (http://<ваш сервер PayKeeper>/fail/ и http://<ваш сервер PayKeeper>/success/). Они отображают сообщение о результате операции, и, если оплата не удалась, описание возможных причин неудачи.

С этой страницы пользователь переходит по ссылке обратно на сайт организации. По умолчанию, возврат происходит на главную страницу, но при помощи следующей таблицы Вы можете задать, по каким URL-адресам пользовать сможет перейти в случае успеха и в случае неудачи при оплате.

Обратите внимание, что эти URL нельзя изменять в зависимости от номера заказа, а переход по ним ни в коем случае нельзя считать завершением оплаты. Для того чтобы автоматически отмечать заказы как оплаченные, необходимо использовать POST-интеграцию и обрабатывать POST-сообщения об успешных платежах. Настроить POST-интеграцию можно в пункте <u>Получение информации о платежах.</u>

| переходит при успешном<br>завершении оплаты                                   | http://mysite.ru/ |  |
|-------------------------------------------------------------------------------|-------------------|--|
| URL страницы, на которую клиент<br>переходит при неудаче в<br>процессе оплаты | http://mysite.ru/ |  |

Рисунок 5. Настройка личного кабинета РауКеерег.